## Revised 8.21.21

## Approving payment requests and PO requests in Self-service

Log in to MyCap and navigate to Financial management. Click on Approve Documents.

| Daily Work · Financial Management · Financial Management Overview |                                                        |
|-------------------------------------------------------------------|--------------------------------------------------------|
| Financial Management Overview                                     |                                                        |
| Approve Documents                                                 | Budget to Actuals                                      |
| Here you can approve a list of financial documents.               | Here you can view the financial health of your cost of |
| Einance Query.                                                    | Receive Goods and Services                             |
| Here you can query your financial data.                           | Here you can receive or reject purchase order line it  |
| Budget Development                                                | Procurement                                            |
| Here you can create and maintain your budget.                     | Here you can create and maintain your procuremen       |

Documents to approve will be listed here. Click on the voucher number(1) to be taken to a detail screen.

The attached documentation can be viewed here(2).

Click on the down arrow(3) under line items to see the detail for each line item. If the item will cause an overbudget situation and is allowed, you much check the override budget box(4).

Place a check mark into the Approve box(5) and enter the next approvers name (if more approvals are needed).

Enter a next approver's name if more approvals are needed.

Click Submit(6).

| 🕑 ellucian.                                                                                                    | ط eday  | 〔→ Sign out                   | ⑦ Help              |
|----------------------------------------------------------------------------------------------------|---------|-------------------------------|---------------------|
| Daily Work · Financial Management · Approve Documents                                                                                                    |         |                               |                     |
| Approve Documents                                                                                                    |         |                               |                     |
| Requisitions                                                                                                    |         |                               |                     |
| There are no requisitions that require your approval.                                                                                                    |         |                               |                     |
| Purchase Orders                                                                                                    |         |                               |                     |
| There are no purchase orders that require your approval.                                                                                                    |         |                               |                     |
| Vouchers                                                                                                    |         |                               |                     |
| Approve Next Approver Voucher / Vendor                                                                                                    | ate     | Total / Over Budget<br>Amount | Override<br>Budget? |
| Image: Constraint of the second second se | /4/2021 | \$250.00<br>(\$250.00)        |                     |
| Community Creations, Inc.                                                                                                    | /4/2021 | \$500.00                      | 0                   |
|                                                                                                    |         |                               | 6                   |
|                                                                                                    |         |                               |                     |

| @ ellucian.                                                                          |                                                                                                    |                                                                                                    | ළ .                                                       | eday 🕞 Sign out | ⑦ Help        |
|--------------------------------------------------------------------------------------|----------------------------------------------------------------------------------------------------|----------------------------------------------------------------------------------------------------|-----------------------------------------------------------|-----------------|---------------|
| Daily Work · Financial Man                                                           | agement · Approve Documents                                                                                                    |                                                                                                    |                                                           |                 |               |
| Voucher V046414                                                                      | 9                                                                                                    |                                                                                                    |                                                           |                 |               |
| Status<br>Vendor<br>Maount<br>Maintenance Date<br>Associated Document<br>Attachments | Not Approved<br>1516674 Sweetwater<br>\$250.00<br>3/4/2021<br>2<br>View 1                                                                                           | Voucher Date<br>Due Date<br>Invoice Number<br>Invoice Date<br>Check Number<br>Check Date<br>AP Type | 3/4/2021<br>3/4/2021<br>23510<br>3/4/2021<br>0001 REGULAR | R A/P           |               |
| Internal Comments                                                                    |                                                                                                    | Approvers                                                                                           |                                                           | Арр             | roval Date    |
|                                                                                      |                                                                                                    | 🔕 Eileen Day, Dir. Acct. Opera                                                                      | tions                                                     | Await           | ing Approval  |
| Line Items 3                                                                         | Description                                                                                                    | Quantity                                                                                            | Price                                                     | E               | ktended Price |
| ✓ 1                                                                                  | items                                                                                                    | 10                                                                                                  | \$25.0000                                                 |                 | \$250.00      |
|                                                                                      |                                                                                                    |                                                                                                    |                                                           |                 |               |
| Line Items                                                                           | Description                                                                                                    | Quantity                                                                                            | Price                                                     | Đ               | tended Price  |
| <u>^ 1</u>                                                                           | items                                                                                                    | 10                                                                                                  | \$25.0000                                                 |                 | \$250.00      |
|                                                                                      | <ul> <li>✓ 10-20-211300-63201-00000</li> <li>Tax Codes</li> <li>Invoice Number</li> <li>23510</li> <li>Tax Form/Box No/State</li> <li>Line Item Comments</li> </ul> |                                                                                                    |                                                           |                 |               |

There is now a history tab so that you can see what documents you have approved in the past. You can also filter to get a subset, either for a certain vendor or date range.

| Approve Documents                                                    |                                                  |  |  |  |
|----------------------------------------------------------------------|--------------------------------------------------|--|--|--|
| Approve History                                                      |                                                  |  |  |  |
| <b>∀</b> Filter                                                      |                                                  |  |  |  |
| Requisitions                                                         |                                                  |  |  |  |
| (i) There are no matching requisitions that list you as an approver. |                                                  |  |  |  |
| Purchase Orders                                                      |                                                  |  |  |  |
| Purchase Order                                                       | Approvers                                        |  |  |  |
| P0026358 8/12/2021 Voided CDW GOVERNMENT                             | Eileen Day, Dir. Acct. Operations 8/12/2021      |  |  |  |
| P0026296 7/15/2021 Voided CDW GOVERNMENT                             | Sileen Day, Dir. Acct. Operations 7/15/2021      |  |  |  |
| K   Page   1   of 1   >                                              |                                                  |  |  |  |
| Vouchers                                                             |                                                  |  |  |  |
| Voucher                                                              | Approvers                                        |  |  |  |
| V0473998 7/29/2021 Reconciled Staples Advantage                      | Sileen Day, Dir. Acct. Operations 7/29/2021 (+1) |  |  |  |
| V0473997 7/29/2021 Paid Staples Advantage                            | Sileen Day, Dir. Acct. Operations 7/29/2021 (+1) |  |  |  |